# <sup>2a</sup> Login to PRODA

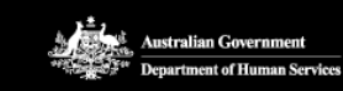

PRODA Provider Digital Access

Login

If you have already created your PRODA account, login below.

Username

Test1Test1

Forgot your username?

Password

Show

Forgot your password?

### Login

Don't have a PRODA account? Register now

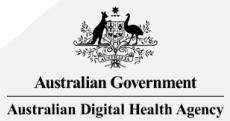

### **PRODA - HPOS**

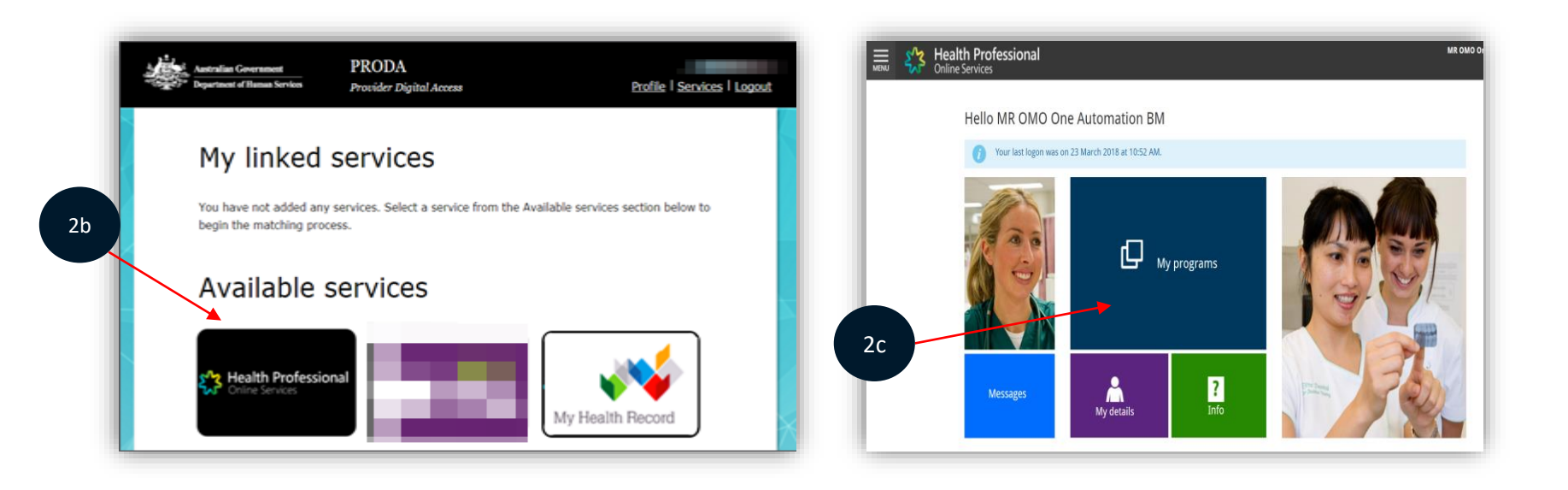

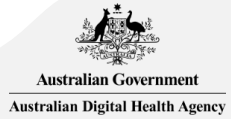

## **Register Seed Organisation**

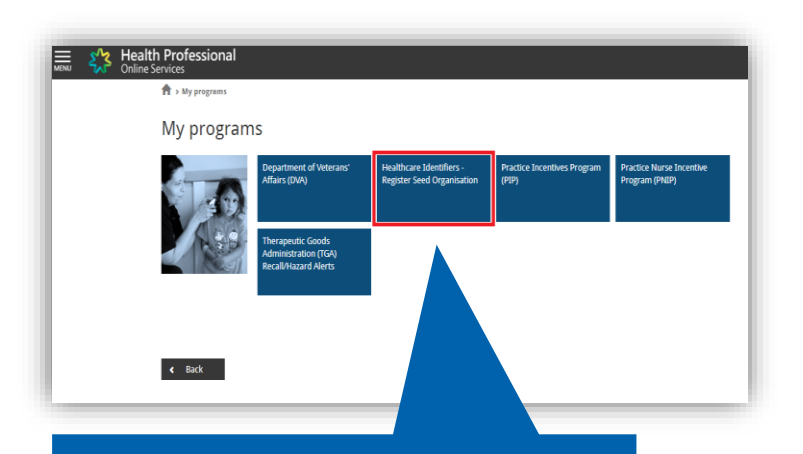

'Healthcare Identifiers – Register Seed Organisation'

2d

Health Professional

T > My programs > HI - Register Seed Organisation

### Healthcare Identifiers - Register Seed Organisation

### Register your organisation in the HI Service and the My Health Record system

Important information to read before using this form to register your organisation in the Healthcare Identifiers Service and My Health Record system.

#### Eligibility requirements

To register for the HI Service and My Health Record system, you must have authority to act on behalf of your organisation, and your organisation must:

- · employ a healthcare professional who is registered in the HI Service and provides healthcare as part of their duties
- · have an active Australian Business Number (ABN).

### Registration information

In completing this form, you understand:

- · your organisation will be registered in both the HI Service and the My Health Record system
- · your PRODA details will be used to create your record in the HI Service
- · you will be registered as the Responsible Officer (RO) and an Organisation Maintenance Officer (OMO)
- your organisation details will be added to the Healthcare Provider Directory (HPD).

#### Additional OMO

2e

You can register an additional OMO using this application. After your organisation has been registered, the OMO can link their PRODA account to the organisation's HI Service record using <u>HPOS</u>. This will allow them to access HI Service and My Health Record functions in HPOS.

#### Health professionals already registered with the HI Service

If you and (if applicable) the person you are registering as an additional OMO are healthcare professionals registered with the HI Service. Ink the healthcare provider identifiers for individuals (HPI-Is) to the PRODA accounts before starting this application. HI Service details can be used to pre-populate the application and speed up the process. Any new contact details you include in this application will be added to your existing record and saved as your preferred contact details.

### Accessing the HI Service and My Health Record system

You need a Medicare Public Key Infrastructure (PKI) site certificate to access the HI Service, and the National Authentication Service for Health (NASH) PKI Organisation Certificate to access the My Health Record.

If you already have PKI certificates, you can add HI Service and My Health Record permissions once you've received your organisation's healthcare provider identifier-organisation (HPI-O). Select the HI Service tile in HPOS, and follow Reguest or fink PKI and NASH certificates for organisations and OMOs instructions. If you need certificates, read-more about PKI and apply.

Begin the application process by supplying your organisation's ABN or ACN. Your ACN will be used to find your ABN.
Please enter ABN or ACN
Apply Now

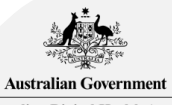

Australian Digital Health Agency

# <sup>2f</sup> Enter Organisation Details

### A complete list of Organisation & Service Types is listed <u>here</u>

Click

'Next'

| lalls | Healthcare Identifiers - Seed O                                                                                                    | Healthcare Identifiers - Seed Organisation Application |  |  |  |  |
|-------|----------------------------------------------------------------------------------------------------|--------------------------------------------------------|--|--|--|--|
|       | Organisation Details RO Details Adv                                                                                                    | dditional OMO Details Documents                        |  |  |  |  |
|       | Organiation Details           Enterprise Name         YENTAL           ABN         11909708703           ACN         100411443           Tracting Name (if different) | * Indicates required Information                       |  |  |  |  |
| Q     | Organisation Service Unit                                                                                                    |                                                        |  |  |  |  |
| ere   | Buciness Contact Delatis Daytime Phone * Email * Fax Number Proferred Daytime Phone                                                                                   |                                                        |  |  |  |  |
|       | Buciness Address Address Saarch Address Saarch Subuth/Toan/Locality* State* Postcode *                                                                                |                                                        |  |  |  |  |
|       | Mailing/Postal Address  Mailing/Postal Address  Address Search  Sart typing address here  Address Lines  Suburb/Toan/Locality  State  Postcode                        |                                                        |  |  |  |  |
|       | Next 2                                                                                                    | Cancel Sinte                                           |  |  |  |  |

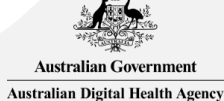

# Enter Responsible Officer (RO) Details

2g

| Organisation Datails                                                                                 | BO Details                                                                                                    | Additional OMO Details                                                                      | Documenta                                                 |      |
|----------------------------------------------------------------------------------------------------|----------------------------------------------------------------------------------------------------|---------------------------------------------------------------------------------------------|-----------------------------------------------------------|------|
| RO Details                                                                                           |                                                                                                    |                                                                                             |                                                           |      |
| Name                                                                                                 | MRS person C C                                                                                                    |                                                                                             | dicates required information                              |      |
| Date Of Birth:                                                                                       | 01/01/1965                                                                                                    |                                                                                             |                                                           |      |
| Sec:                                                                                                 | Intersex or Indeterminate                                                                                                    |                                                                                             |                                                           |      |
| Other Name(s)                                                                                        |                                                                                                    |                                                                                             |                                                           |      |
| You need to upload e<br>provide are listed on t<br>if you are already kno<br>process the application | vidence of your authority to act on behalf of the of<br>the tab.<br>whito the HI Service please provide an identifier<br>in more quickly. | rganisation in the Documents tab. The type that will assist us in locating your existing re | s of documents you can<br>cord. This will also help us to |      |
| Please provide your HI Service                                                                       | number if you are already registered in the HI S                                                                                          | ervice                                                                                      |                                                           |      |
| Identifier Type                                                                                      | 1                                                                                                    | -                                                                                           |                                                           |      |
| Identifier Number                                                                                    |                                                                                                    |                                                                                             |                                                           |      |
| Contact Details<br>Daytime Phone *                                                                   |                                                                                                    |                                                                                             |                                                           |      |
| Eusiness Address                                                                                     |                                                                                                    |                                                                                             | _                                                         | Cl   |
| Address Source                                                                                       | · Use Organisation's business address                                                                                                    | Use different address                                                                       |                                                           |      |
| Address Search                                                                                       | Start typing address here.                                                                                                    |                                                                                             |                                                           | - Ne |
| Address Lines                                                                                        | 1                                                                                                    |                                                                                             |                                                           |      |
|                                                                                                    |                                                                                                    |                                                                                             |                                                           |      |
| Suburb/Town/Locality                                                                                 |                                                                                                    |                                                                                             |                                                           |      |
| Suburb/ town/Locality<br>State                                                                       |                                                                                                    |                                                                                             |                                                           |      |

As part of the registration process the applicant will be automatically assigned as the Responsible Officer (RO) and the Organisation Maintenance Officer (OMO).

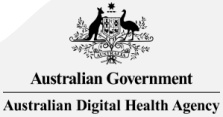

# Enter Additional OMO Details (optional)

2h

| Organisation Dataits          | RO Deter                           | 2                       | Additional OMO Details |                 | Documenta         |  |
|-------------------------------|------------------------------------|-------------------------|------------------------|-----------------|-------------------|--|
| Additional OMO Details        |                                    |                         |                        | * Indicates req | uired information |  |
| I would like to register an a | obtional OMO with my organisal     | tion                    |                        |                 |                   |  |
| Please provide the H          | I Service number if the other pe   | rson is registered with | the HI Service.        |                 |                   |  |
| Changes will be add           | ed to the existing HI Service reco | ord as preferred coris  | act details.           |                 |                   |  |
| s additional OMO already reg  | istened in HII?                    |                         |                        |                 |                   |  |
| identifier Type               |                                    | T                       |                        |                 |                   |  |
| Identifier Number             |                                    |                         |                        |                 |                   |  |
|                               |                                    |                         |                        |                 |                   |  |
| Removal Partalin              |                                    |                         |                        |                 |                   |  |
| Title                         |                                    |                         |                        |                 |                   |  |
| Family Name *                 |                                    |                         |                        |                 |                   |  |
| Given Name *                  |                                    |                         |                        |                 |                   |  |
| Additional Given Name         |                                    |                         |                        |                 |                   |  |
| Date of Birth science/yyyy    | 1                                  |                         |                        |                 |                   |  |
| Sex *                         |                                    | •                       |                        |                 |                   |  |
|                               |                                    |                         |                        |                 |                   |  |
| Contract Database             |                                    |                         |                        |                 |                   |  |
| Davtime Phone *               |                                    |                         |                        |                 |                   |  |
| Email*                        |                                    |                         |                        |                 |                   |  |
|                               |                                    |                         |                        |                 |                   |  |
|                               |                                    |                         |                        |                 |                   |  |
| Business Address              |                                    |                         |                        |                 |                   |  |
| Address Source                | Use Organisation's busin           | vess address O L        | les different address  |                 |                   |  |
| Address Search                | Start typing address here.         |                         |                        |                 | CIICK             |  |
| Address Lines                 |                                    | 1                       |                        |                 |                   |  |
| Suburb/Town/Locality          |                                    |                         |                        |                 | 'Next'            |  |
| State                         |                                    | ٣                       |                        |                 |                   |  |
| Postcoda                      |                                    |                         |                        |                 |                   |  |

If the organisation requires multiple <u>OMO</u>s, this can be done as part of the registration process or at a later stage.

Is additional OMO already registered in HI? AHPRA Medical Registration Number HPI-I Number Identifier Number HPI-O Number **RO/OMO Number** 

Identifier Type

Australian Government Australian Digital Health Agency

### Documents

| programs > HI - Register Seed Org                                                                                                    | anisation                                                                                                    |                                                                                                    |                                                                                                    |
|----------------------------------------------------------------------------------------------------|----------------------------------------------------------------------------------------------------|----------------------------------------------------------------------------------------------------|----------------------------------------------------------------------------------------------------|
| Health                                                                                                    | care Identifiers - Se                                                                                                    | eed Organisation Ap                                                                                                    | oplication                                                                                                    |
| Organisation Details                                                                                                    | RO Details                                                                                                    | Additional OMO Details                                                                                                    | Documents                                                                                                    |
| ocuments                                                                                                    |                                                                                                    |                                                                                                    |                                                                                                    |
| Public Officer<br>• the notice issued by th<br>Number and your nam-<br>the organisation's appo-<br>contract for sale or pur-<br>statement of transactio<br>• lease agreement for th<br>• rates notice for the org-<br>certificate of change of<br>• a document issued by the<br>If you are not listed on these -<br>commit the business. In addit<br>• an affidavit or statutory<br>• a deed of appointment<br>• any other documentation | e Registrar of the Australian Business R<br>listed as the Public Officer<br>iniment as a trustee (if the legal structur<br>chase of business addressed to you<br>in issued by a financial institution in the r<br>e organisation's primary place of business<br>ad iname for the organisation issued by the<br>the Australian Taxation Office with the or<br>documents you will also need to establis<br>ion to the documents listed above you n<br>declaration sworn by a member of the t<br>on which displays that you hold a positio | egister (ABR) bearing the business entity's<br>re is a trust) with you as a stakeholder<br>name of the company, addressed to you ar<br>sa addressed to you<br>dressed to you<br>rAustralian Securities and Investments Co<br>granisation's name and tax file number and<br>th that you are authorised to act on behalf<br>nay provide one of the following:<br>orad or executive of the following:<br>and of wecutive of the Organisation<br>n of authority to commit the business. | n name, Australian Business<br>nd less than 1 year old<br>immission and addressed to you<br>d addressed to you.<br>of the organisation and to |
| Type                                                                                                    | Proof of Pelationship                                                                                                    |                                                                                                    |                                                                                                    |
| File                                                                                                    | Choose File No file chosen                                                                                                    |                                                                                                    |                                                                                                    |
| Please note: file name, type and                                                                                                    | l size restrictions apply.                                                                                                    | Upload File Reset                                                                                                    |                                                                                                    |
| List of Documents<br>There are no documents attached                                                                                                    | to this application.                                                                                                    |                                                                                                    |                                                                                                    |
|                                                                                                    |                                                                                                    |                                                                                                    | _                                                                                                    |

The **Documents** tab will appear if you are required to provide evidence of your authority to act on behalf of the organisation.

- Select Type
   Choose file
- 3. Click 'Upload File'

### Click 'Submit'

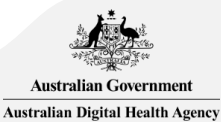

## **Confirmation & declaration**

♠ > My programs > HI - Register Seed Organisation

6

### Healthcare Identifiers - Seed Organisation Confirmation

Please review the information you have supplied before submitting this application. You can make corrections if required at this point by selecting the Back button.

|                               |                                     | Organis                           | ation Details                       |                               |                                     |       |                                                       |
|-------------------------------|-------------------------------------|-----------------------------------|-------------------------------------|-------------------------------|-------------------------------------|-------|-------------------------------------------------------|
|                               |                                     |                                   |                                     |                               |                                     |       | I without                                             |
| Enterprise Name:              | YENTAL                              | ABN:                              | 11959708703                         | ACN:                          | 100411443                           |       | Narrie                                                |
| Trading Name:                 | Demostration                        | Organisation Type:                | Aged Care Residential<br>Services   | Organisation Service<br>Type: | Charitable hostels for the<br>aged  |       | Evi dos                                               |
| Organisation Service<br>Unit: |                                     | Business Address:                 | 134 Reed ST N,<br>Greenway ACT 2900 | Mailing/Postal<br>Address:    | 134 Reed ST N,<br>Greenway ACT 2900 |       | Privacy<br>Your per                                   |
| Daytime Phone:                | 0212341234                          | Email:                            | test@gmail.com                      | Fax Number:                   |                                     |       | Your per<br>Operato<br>Identifie<br>The coll          |
|                               |                                     | RO                                | Details                             |                               |                                     |       | Your per<br>governm<br>(includir                      |
| Name:<br>Other Name(s):       | MRS person C C                      | Date Of Birth:<br>Identfier Type: | 01/01/1965                          | Sex:<br>Identifier:           | Intersex or Indeterminate           |       | You can<br>our prio<br>The My<br>purpose<br>law, only |
| Business Address:             | 134 Reed ST N,<br>Greenway ACT 2900 | Daytime Phone:                    | 0212341234                          | Email:                        | test@gmail.com                      |       | For more<br>Declars<br>I declar<br>My                 |
|                               |                                     | Additiona                         | al OMO Details                      |                               |                                     |       | - the<br>une<br>- the                                 |
| An additional OMO wa          | is not nominated with this a        | application.                      |                                     |                               |                                     |       | - I w<br>- I u<br>add<br>req<br>- the<br>I wcknow     |
|                               |                                     | Doc                               | cuments                             |                               |                                     |       | <ul> <li>part</li> <li>im c</li> <li>im 1</li> </ul>  |
| List of Documents<br>Name     | Туре                                |                                   | File Size                           | Uploaded On                   |                                     |       | 01Agn                                                 |
| bvt doc.docx                  | Proof of Relati                     | ionship                           | 11.2                                | 27/07/2018 10:10              | 21                                  | Click |                                                       |

#### ★ > My programs > HI - Register Seed Organisat

'Confirm'

### Healthcare Identifiers - Seed Organisation Confirmation

Please review the information you have supplied before submitting this application. You can make corrections if required at this point by selecting the Back button.

| Organisation Details                                                                                                    |                                        |                                          |                                                                                        |                                                         |                                                                                      |  |
|----------------------------------------------------------------------------------------------------|----------------------------------------|------------------------------------------|----------------------------------------------------------------------------------------|---------------------------------------------------------|--------------------------------------------------------------------------------------|--|
| Enterprise Name:<br>Insting Name:<br>Organization                                                                                                    | YENTAL<br>Demostration                 | ABN:<br>Organization<br>Type:<br>Boomers | 11959708703<br>Aged Care<br>Residential<br>Services<br>134 Reed ST N,<br>Oreneense ACT | ACN:<br>Organization<br>Service Type:<br>Netting?tostal | 100411443<br>Charitable hostels<br>for the aged<br>134 Need ST N,<br>Concentrate ACT |  |
| Daytime Phone:                                                                                                    | 0212341234                             | Email:                                   | 2900<br>bol@gmail.com                                                                  | Fax Number:                                             | 2900                                                                                 |  |
|                                                                                                    |                                        | нов                                      | Peterle                                                                                |                                                         |                                                                                      |  |
| Narrie:                                                                                                    | MRS person C C                         | Date Of Birth:                           | 01/01/1965                                                                             | Sec:                                                    | Intersect or                                                                         |  |
| Other Nametal:                                                                                                    |                                        | Identitier Type:                         |                                                                                        | Identitier:                                             | Indeterminate                                                                        |  |
| Business<br>Address:                                                                                                    | 134 Reed ST N,<br>Greenway ACT<br>2900 | Daytime Phone:                           | 0212341234                                                                             | In marit                                                | leat@gmail.com                                                                       |  |
|                                                                                                    |                                        | Additional                               | ONO Details                                                                            |                                                         |                                                                                      |  |
| An additional OM                                                                                                    | D was not nominated                    | s with this application                  |                                                                                        |                                                         |                                                                                      |  |
|                                                                                                    |                                        | Decu                                     | menta                                                                                  |                                                         |                                                                                      |  |
| List of Document                                                                                                    |                                        |                                          |                                                                                        |                                                         |                                                                                      |  |
| Name<br>Ind doc-docs                                                                                                    | Proof of Rate                          | alionatio                                | File Size                                                                              | 22/07/2018 10                                           | 10                                                                                   |  |
|                                                                                                    |                                        |                                          |                                                                                        |                                                         |                                                                                      |  |
|                                                                                                    |                                        | Deck                                     | rebon                                                                                  |                                                         |                                                                                      |  |
| <section-header><section-header><section-header><text><text><text><text><text><text><text><section-header><list-item><list-item><section-header><section-header></section-header></section-header></list-item></list-item></section-header></text></text></text></text></text></text></text></section-header></section-header></section-header> |                                        |                                          |                                                                                        |                                                         |                                                                                      |  |
|                                                                                                    |                                        |                                          |                                                                                        |                                                         |                                                                                      |  |

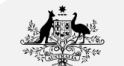

Australian Government

## **Application Submitted**

♠ > My programs > HI - Register Seed Organisation

### Healthcare Identifiers - Register Seed Organisation

Success: Your application has been submitted. You will receive the outcome of your application in your HPOS Mail Centre.

Register your organisation in the HI Service and the My Health Record system

Important information to read before using this form to register your organisation in the Healthcare Identifiers Service and My Health Record system.

### Eligibility requirements

To register for the HI Service and My Health Record system, you must have authority to act on behalf of your organisation, and your organisation must:

- · employ a healthcare professional who is registered in the HI Service and provides healthcare as part of their duties
- have an active Australian Business Number (ABN).

### Registration information

In completing this form, you understand:

- · your organisation will be registered in both the HI Service and the My Health Record system
- your <u>PRODA</u> details will be used to create your record in the HI Service
- you will be registered as the Responsible Officer (RO) and an Organisation Maintenance Officer (OMO)
- your organisation details will be added to the Healthcare Provider Directory (HPD).

#### Additional OMO

You can register an additional OMO using this application. After your organisation has been registered, the OMO can link their PRODA account to the organisation's HI Service record using <u>HPOS</u>. This will allow them to access HI Service and My Health Record functions in HPOS.

#### Health professionals already registered with the HI Service

If you and (if applicable) the person you are registering as an additional OMO are healthcare professionals registered with the HI Service, link the healthcare provider identifiers for individuals (HPI-Is) to the PRODA accounts before starting this application. HI Service details can be used to pre-populate the application and speed up the process. Any new contact details you include in this application will be added to your existing record and saved as your preferred contact details.

#### Accessing the HI Service and My Health Record system

You need a Medicare Public Key Infrastructure (PKI) site certificate to access the HI Service, and the National Authentication Service for Health (NASH) PKI Organisation Certificate to access the My Health Record.

If you already have PKI certificates, you can add HI Service and My Health Record permissions once you've received your organisation's healthcare provider identifier-organisation (HPI-O). Select the HI Service tile in HPOS, and follow <u>Request or link PKI and NASH certificates for organisations and OMOs</u> instructions if you need certificates, <u>read more about PKI</u> and apply.

Begin the application process by supplying your organisation's ABN or ACN. Your ACN will be used to find your ABN.

| Please enter A | BN or ACN        |                | Apply Now    |                                  |         |
|----------------|------------------|----------------|--------------|----------------------------------|---------|
|                |                  |                |              |                                  |         |
| Submitted App  | lications        |                |              |                                  |         |
| Application ID | Submission Date  | Applicant      | Organisation | Organisation Address             | Status  |
| <u>101035</u>  | 27/07/2018 10:36 | MRS person C C | demostration | 134 Reed ST N, Greenway ACT 2900 | Pending |

When application goes to pending, check the HPOS centre as you may find you've already been approved. Any further verification requirements will be sent through to <u>HPOS Messages</u>.

For assistance with a rejected application or to follow up, call the HI Service Enquiry Line on <u>1300</u> 361 457.

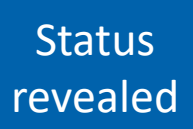

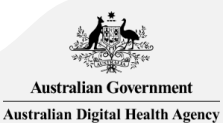

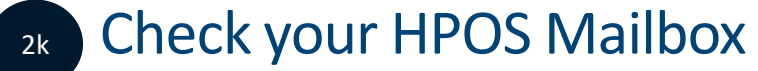

| A > Messages > Mail Centre - My mailbox         |                                         |                |                               |                     |                         |
|-------------------------------------------------|-----------------------------------------|----------------|-------------------------------|---------------------|-------------------------|
| Mail Centre - My mailbox                        |                                         |                |                               |                     |                         |
|                                                 |                                         |                |                               | Compo               | se new mail Form upload |
| 🥰 My Mail 📄 Filed                               | All Tra                                 | sh 🧔           | Settings                      |                     |                         |
| i To update your Mail Centre email notification | ns select the Settings icon             |                |                               |                     |                         |
| Search by:                                      |                                         |                |                               |                     |                         |
| Program mailbox *<br>Range *                    | ALL   ALL  ALL  ALL  ALL  ALL  ALL  ALL | Previous month | <ul> <li>Date rang</li> </ul> | e (below)           |                         |
|                                                 | Se                                      | arch Reset     |                               |                     |                         |
| Display: All                                    |                                         |                |                               | Move selected to:   | ▼ Move                  |
| Program mailbox 🗘                               | Subject 🗘                               |                |                               | Update Date/Time 🗘  | Ref No 🗘                |
| Healthcare Identifiers                          | Your application has bee                | en approved    |                               | 27/07/2018 10:45 AM | 2480619-01              |
| Static content was last modified on 6 December  | 2014                                    |                |                               | -                   |                         |

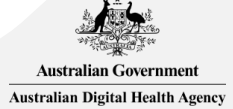